# Creating a Distribution List

Control Panel > Communication > Distribution List

## Creating a Distribution List:

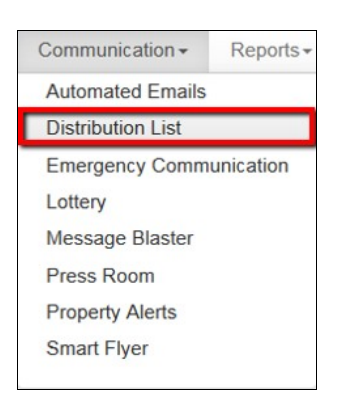

- 1. Go to Control Panel > Communication > Distribution List.
- 2. Click on Add on the top right of the System Distribution Lists or My Distribution Lists.

### Note:

- By default, the **System Distribution Lists** displays the lists created by Axis Portal upon the initial setup of your portal as well as any other general user group distribution lists.
- Distribution Lists added under System Distribution Lists will be available for all staff users for that property.
- The **My Distribution Lists** is a separate section used to organize customized lists at your discretion. **Distribution Lists** added under **My Distribution Lists** will be *only* be available to the user who created that list.

| Property               | Name                                     | Description                                 |           |
|------------------------|------------------------------------------|---------------------------------------------|-----------|
| One Corporate<br>Tower | All Non-Tenant<br>Users -Query           | All Non-Tenant Users - Query                | Edi       |
| One Corporate<br>Tower | All Tenant<br>Managers - Query           | All Tenant Managers - Query                 | Edi       |
| One Corporate<br>Tower | All Tenants -<br>Query                   | All Tenants - Query                         | Edi       |
| One Corporate<br>Tower | All Users - Query                        | All Users - Query                           | Edi       |
| One Corporate<br>Tower | New Distribution<br>List                 | Test                                        | Edi       |
| One Corporate<br>Tower | Tenant Manager<br>for Turner<br>Services | Tenant Manager for Turner Services          | Edi       |
| One Corporate<br>Tower | Tenant Managers<br>Tower One             | This list only includes TM's for Tower One. | Edi       |
|                        | ution List                               | te T                                        | Add Remov |
| iny Distrib            | uuon Lio                                 |                                             |           |

3. Under Distribution List Information, add a Distribution List Name and Description.

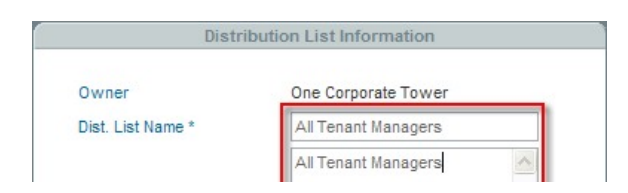

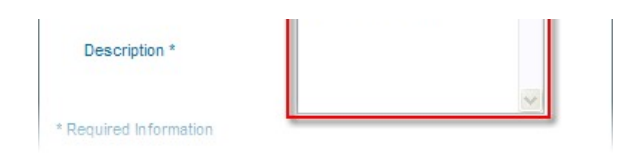

- In order to add users to your distribution list, first conduct a search for members and/or queries using the **Search** section in the upper right-hand corner.
- 5. A search can be run according to User Type, Property, Building, Tenant, User Group, Name, Email, User Group String, and/or Emergency Contact Settings.

#### Note:

- Leaving the search options blank dismisses the filter and displays all users within that criterion.
- 6. Click on Search.

| Property:   | One Corporate Tower | ~       | Building:   | Tower One       |  |
|-------------|---------------------|---------|-------------|-----------------|--|
| Tenant:     | Tenants             | ~       | User Group: | Tenant Managers |  |
|             |                     | Advance | d Search    |                 |  |
| First Name: |                     |         | ast Name:   |                 |  |
|             |                     |         |             |                 |  |

7. The Search Results are displayed below according to Last Name, First Name, Email, Phone Number, Emergency Contact, Tenant, and Tenant User Status.

| Members  | Queries    | Search Result               |               |           |                  |           |
|----------|------------|-----------------------------|---------------|-----------|------------------|-----------|
| LastName | First Name | Email                       | Phone Number  | Emergency | Tenant           | Tenant Us |
| Button   | Mite       | mike button@axisportal.com  | 1x9496093605  | No        | AXIS Portal      | Yes       |
| chestist | morning    | morningTM@sheddlist.com     |               | No        | Turner Services  | Yes       |
| Electric | Gary       | pedifikage.com              | 1x2135555999  | No        | 0E               | Yes       |
| Heu Heu  | Lise       | Insufficiencem 1. com       | 1x0001234507  | Yes       | Telecom 1        | Yes       |
| Jenner   | Brody      | veraaa75@123hotmail.com     | 1x21355555543 | No        | Turner Services  | Yes       |
| Ledesma  | Rex        | tiedesma2dbomail.com        | 1x2135555543  | Yes       | Turner Services  | Yes       |
| Mathia   | Martha     | adam miedemaFAKE2@gmail.com | 1x3233271825  | No        | Aeigis Insurance | Yes       |
| Mercedo  | Annete     | amergado4500@vahoo.gom      | 1x2135555543  | No        | Turner Services  | Yes       |
| Miedema  | Adam       | armoitaar@vahoo.com         | 1x3233271827  | No        | Adobe            | Yes       |
| Quinto   | Roderic    | roderi officer all 2 com    | 1x2136668763  | Yes       | Peralta Hot Dogs | Yes       |
| Smith    | Janet      | Janes@tumersenvices.com     | 1x2136666643  | No        | Turner Services  | Yes       |
| Tenant   | Tina       | tenantmor@axisportal.com    | 1x2122841883  | Yes       | Turner Services  | Yes       |
| Tester   | Jane       | lane@invalid.com            | 1x3233242656  | Yes       | Arcama           | Yes       |
| Thomson  | Lise       | tenant20@live.com           | 1x0001234507  | Yes       | Telecom 1        | Yes       |

8. To *manually* add individual members to the **Distribution List**, select the desired users and click on **Add Users**. The users will be added and displayed under the **Members** tab.

#### Note:

- **Manually** adding individual users to the **Distribution List** means that if a user is decommissioned in the future, that user must *manually* be removed from the list.
- Adding a Query (as noted in Step #9) instead of manually adding individual users adds the Search settings to the Distribution List and will *automatically* update according to the specified search criteria.

| Members   | Queries    | Search Result |  |
|-----------|------------|---------------|--|
| Last Name | First Name | Email         |  |

|   | also adding |         | manine Third she shi |
|---|-------------|---------|----------------------|
|   | checklist   | morning | morning i macheori   |
| < | Electric    | Gary    | ge@fakege.com        |
| • | Smith       | Janet   | Janet@turnerservices |
| • | Tenant      | Tina    | tenantmgr@axisporta  |
|   | Tester      | Jane    | jane@invalid.com     |
|   | Thomson     | Lisa    | tenant20@live.com    |

 To add users to the Distribution List that will *automatically update* according to the specified search criteria, click on Add Query. The query will be added and displayed under the Queries tab.

## Note:

- Adding a Query means that the Search settings will be added to the Distribution List.
- By adding a Query instead of manually adding individual users (as noted in Step #8), updates to User Groups and/or Tenants (i.e. employee termination, decommission, new hire, etc.) will *automatically* add or remove users from the Distribution List.
- 10. Click on Save.